## SDメモリーカードから地点を登録する

- (お知らせ) 登録した地点を確認するには、メニュー → 情報 → 地点編集 をタッチしてください。
  - 指定のWebサイト(おでかけガイド)からダウンロードした位置情報ファイルはSDメモリーカードのDRIVEフォルダ内に入れてください。SDメモリーカード内に "DRIVE" という名前のフォルダがない場合は、半角で "DRIVE" という名前のフォルダを新規作成し、作成したDRIVEフォルダ内に位置情報ファイルを入れてください。SDメモリーカードを挿入していない/SDメモリーカード内に位置情報ファイルがない場合はE-20手順 3 でSDメモリーカードを挿入またはSDメモリーカードに地点ファイルの書き込みをうながすメッセージが表示されます。SDメモリーカードが挿入されているかを確認/DRIVEフォルダ内に位置情報ファイルがあることを確認してください。
    - ●本機に登録しないと、名称/TEL/メモ/マーク/アラームなどの編集を行うことはできません。
    - SDメモリーカードから本機に登録した地点の詳細内容を変更することができます。
    - [音] 「登録地点の編集/見る」 E-11
    - SDメモリーカードから登録した地点のマークは № マークで表示されます。(地点情報により、マークが異なる場合もあります。)
    - 地点情報により、アラームが設定される場合もあります。